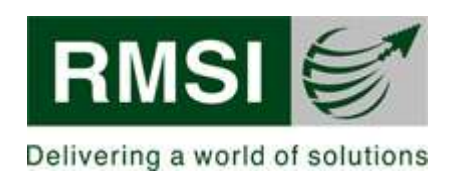

# **Employee Information System**

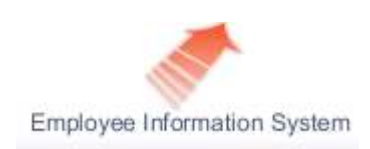

# **User Manual**

| Department/Group | Information Technology                                        |
|------------------|---------------------------------------------------------------|
| Release version  | 1.00                                                          |
| Status           | □ Work in progress □ Issued for review ☑ Published □ Archived |
| Created By       | Ajay Anand                                                    |
| Reviewed By      | Ajay Anand                                                    |
| Approved By      |                                                               |

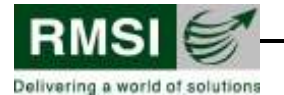

# 1. Revision History

| SI.no. | Version | Date       | Description | Author     |
|--------|---------|------------|-------------|------------|
| 1      | 1.00    | 08.01.2009 | Created     | Ajay Anand |
| 2      |         |            |             |            |
| 3      |         |            |             |            |
| 4      |         |            |             |            |
| 5      |         |            |             |            |
| 6      |         |            |             |            |
| 7      |         |            |             |            |

## **2.** Distribution

All Employees

### **3.** Legal Notice

The original controlled document held in ISMS SharePoint Database. When printed this document is uncontrolled.

This document contains information, which is proprietary to RMSI. No part of its contents may be used, copied, disclosed or conveyed to any party in any manner whatsoever without prior permission from RMSI.

RMSI is trademark of RMSI Pvt. Ltd.

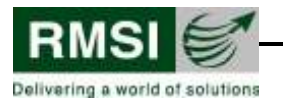

# TABLE OF CONTENTS

| 1 | Introduction                          | 4 |
|---|---------------------------------------|---|
| 2 | System Access                         | 4 |
| 3 | Employee Self Service                 | 4 |
|   | Personal Information                  | 5 |
|   | • Leaves                              | 5 |
|   | View Leave Status                     | 6 |
|   | • Apply New Leave                     | 6 |
|   | • Apply New OD                        | 7 |
|   | Reimbursement / Allowance Eligibility | 7 |
|   | Attendance Status                     | 7 |
| 4 | Log Feedback                          | 8 |
| 5 | Glossary                              | 9 |

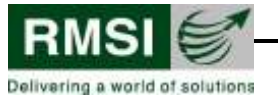

#### 1 Introduction

Employee Information System is an integrated application to automate and streamline prepayroll process at RMSI. Pre Payroll starts with the attendance of an employee which is being captured centrally by Time Watch application and is linked with Door Access Control System. Each RMSI employee has been given an access card which needs to be flashed to electronic readers placed at entrance and exit gates for marking their attendance. The system calculates OT, Night Shift Allowance and Comp Off with an approval cycle from Reporting Manager and eliminates the manual efforts of getting reports out manually from Time Watch and then processing for payroll purposes.

#### 2 System Access

EIS is an Intranet based application and can be accessed by using Internet Explorer 6.0 and above\* from any computer in RMSI network in any office of RMSI or thru a VPN connectivity to RMSI network. The url to access the system is

\*(IE 8.0 and Google Chrome are not supported as of now)

http://oms.rmsi.com/eis or http://oms/eis

| Welcome to Employee Managem                                                  | ent Software - Windows I            | nternet Explorer |            |             |                   |
|------------------------------------------------------------------------------|-------------------------------------|------------------|------------|-------------|-------------------|
| 🔁 💿 👻 🙋 http://oms.rmsi.com/e                                                | is/Default.aspx                     |                  |            | ▼ ++ ×      | Google            |
| <u>Eile E</u> dit <u>V</u> iew F <u>a</u> vorites <u>T</u> ools <u>H</u> elp |                                     |                  |            | Google 8    | 🗸 💽 Search 🕨 🍕    |
| 🍃 🍄 🌈 Welcome to Employee Management Software                                |                                     |                  |            | 6           | • 🖤 🖾 - 🖶 • 🔂 Pag |
| RMSI Constructions                                                           | 5<br>CMMI<br>ASE CMILLeri S Company | 150 27001        |            | 05:54:23 PM | Employee Infor    |
|                                                                              | _                                   | Login            |            | _           | _                 |
|                                                                              |                                     | User Name*       | ajay.anand |             |                   |
|                                                                              |                                     | Password*        | ••••••     |             |                   |
|                                                                              |                                     |                  | Log In     |             |                   |

**Username:** The system uses Active Directory for authentication. The username which you use for login to your desktop is your active directory username.

**Password:** Same as your login password

#### 3 Employee Self Service

The Home page for the employee shows information about

- Personal Information
- Leave Details
- Pay Reimbursement / Incentive eligibility

**EIS - User Manual** Classified Version 1.00

Page 4 of 9

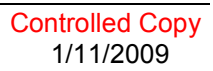

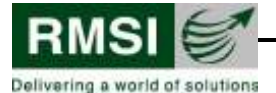

|                                                      | http://oms.rmsi.com//EIS/admin/em                                                                                                    | ployee/empmaster.aspx?EID=N01966                                                                             |                                                                                                    | 💽 🔶 🗙 Google                                                                                                    |          |
|------------------------------------------------------|----------------------------------------------------------------------------------------------------|----------------------------------------------------------------------------------------------------|----------------------------------------------------------------------------------------------------|----------------------------------------------------------------------------------------------------|----------|
| e Edit View                                          | Favorites Tools Help                                                                                                    |                                                                                                    |                                                                                                    | Google 8                                                                                                    | Search + |
| 🍪 🔠 🔻 🏈 Request For Leave 🥔 Welcome to Employee Ma 🗙 |                                                                                                    |                                                                                                    | 💁 • 🖑 🖬 ·                                                                                                    | - 👘 -                                                                                                    |          |
| RMSI<br>Delivering a world                           | of solutions                                                                                                    | 5<br>CMMI ECONELINA I SCORENT                                                                                |                                                                                                    | 06:00:33 PM                                                                                                    | Employ   |
|                                                      |                                                                                                    |                                                                                                    | _                                                                                                    | Log Feedback                                                                                                    | Lo       |
|                                                      |                                                                                                    | Payroll Month: January-09                                                                                    | 9 (19-Dec-2008 to 18                                                                                            | Jan-2009)                                                                                                    |          |
|                                                      |                                                                                                    |                                                                                                    |                                                                                                    |                                                                                                    |          |
|                                                      | Personal Informatio                                                                                                    | n                                                                                                    |                                                                                                    |                                                                                                    | 1        |
|                                                      | Personal Informatio<br>Employee ID<br>Employee Name<br>Designation<br>Date of Joining                                                                   | n<br>N01966<br>Pankaj Kumar<br>Senior Engineer (IT)<br>08 Nov 2006                                           | 5BU<br>Vertical<br>Reporting Manager<br>Date of Confirmation                                                    | INFORMATION TECHNOLOGY<br>INFORMATION TECHNOLOGY<br>Kamal Bhutani<br>01 Feb 2007                                      |          |
|                                                      | Personal Information<br>Employee ID<br>Employee Name<br>Designation<br>Date of Joining<br>Leaves                                                        | in<br>N01966<br>Pankaj Kumar<br>Senior Engineer (IT)<br>08 Nov 2006                                          | SBU<br>Vertical<br>Reporting Manager<br>Date of Confirmation<br><b>View Leave stat</b>                          | INFORMATION TECHNOLOGY<br>INFORMATION TECHNOLOGY<br>Kamal Bhutani<br>0 11 Feb 2007<br>us Request for leave/OD         | >        |
|                                                      | Personal Informatio<br>Employee ID<br>Employee Name<br>Designation<br>Date of Joining<br>Leaves<br>Leave balance<br>Total comp-off                      | n<br>N01966<br>Pankaj Kumar<br>Senior Engineer (IT)<br>08 Nov 2006<br>38.5<br>0                              | SBU<br>Vertical<br>Reporting Manager<br>Date of Confirmation<br>View Leave stat<br>Leaves availed<br>LWP/Absent | INFORMATION TECHNOLOGY<br>INFORMATION TECHNOLOGY<br>Kamal Bhutani<br>01 Feb 2007<br>us Request for leave/OD<br>0      | 2        |
|                                                      | Personal Informatio<br>Employee ID<br>Employee Name<br>Designation<br>Date of Joining<br>Leaves<br>Leave balance<br>Total comp-off<br>Reimbursement/All | n<br>N01966<br>Pankaj Kumar<br>Senior Engineer (IT)<br>08 Nov 2006<br><b>38.5</b><br>0<br>owance Eligibility | SBU<br>Vertical<br>Reporting Manager<br>Date of Confirmation<br>View Leave stat<br>Leaves availed<br>LWP/Absent | INFORMATION TECHNOLOGY<br>INFORMATION TECHNOLOGY<br>Kamal Bhutani<br>01 Feb 2007<br>us Request for leave/OD<br>0<br>0 | 5        |

#### Personal Information

This section describes your Name, Employee Code, Designation, Date of Joining, Date of Confirmation, Reporting Manager and present association to SBU and vertical.

If in case any of any of the detail is wrong, please use "Log Feedback" button for requesting a correction.

#### • Leaves

This section shows your leave balance at the start of Payroll month and approved availed leaves during the payroll month. The Leave balance gets updated every month during payroll process and based on leave accrual and leave availed, new leave balance is shown.

If in case you are eligible for compensatory off by RMSI policy, your accrued comp-off details are also displayed. This can be utilized while applying for leave.

**LWP/Absent** status shows absenteeism (Leave without authorization thru this system), all such status will count towards LWP. You must take prior approval for leave / OD. In case you have to go out for some unavoidable reason without prior approval thru system (with a verbal consent from your reporting manager), make sure of having post approval thru system before end of Payroll Month i.e. 18<sup>th</sup> of every month.

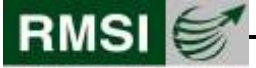

Delivering a world of solutions

#### • View Leave Status

Employee can check the status of his/her applied leave / OD by the link View Leave Status

|          |                      |              |             |             |              |                |       |             | Back      | ¢      |
|----------|----------------------|--------------|-------------|-------------|--------------|----------------|-------|-------------|-----------|--------|
| Emp code | Emp name             | Request date | From        | То          | Туре         | Duration       | Total | Updated on  | Status    | Cancel |
| n01411   | Rajneesh Kumar Singh | 11 Jan 2009  | 11 Jan 2009 | 11 Jan 2009 | Paid         | Full Day Leave | 1     | 11 Jan 2009 | Approved  | Cancel |
| n01411   | Rajneesh Kumar Singh | 11 Jan 2009  | 20 Jan 2009 | 21 Jan 2009 | On duty      |                | 2     |             | Not Seen  | Cancel |
| N01411   | Rajneesh Kumar Singh | 11 Jan 2009  | 19 Jan 2009 | 21 Jan 2009 |              |                | 3     |             | Not Seen  | Cancel |
| n01411   | Rajneesh Kumar Singh | 11 Jan 2009  | 12 Jan 2009 | 13 Jan 2009 | Compensatory | Full Day Leave | 2     | 11 Jan 2009 | Cancelled | Cancel |
| n01411   | Rajneesh Kumar Singh | 11 Jan 2009  | 20 Jan 2009 | 21 Jan 2009 |              |                | 2     |             | Not Seen  | Cancel |
| N01411   | Rajneesh Kumar Singh | 11 Jan 2009  | 13 Jan 2009 | 16 Jan 2009 | Compensatory | Full Day Leave | 4     |             | Not Seen  | Cancel |
|          |                      |              |             |             |              |                |       |             |           |        |

#### • Apply New Leave

All type of Leave should be applied using this application. To apply a leave please click on Request for Leave/OD,

|                                |                                | Out Of C | Office Request                   |                            |        |
|--------------------------------|--------------------------------|----------|----------------------------------|----------------------------|--------|
|                                |                                |          | View leave status                | E                          | ack    |
|                                | ⊙ <sub>Leave</sub>             |          | C or                             | n Duty                     |        |
| Employee Code<br>Employee Name | N01411<br>Rajneesh Kumar Singh |          | Request Date<br>Repoting Manager | 11 Jan 2009<br>• Ajay Goel |        |
| Leave From*                    | (DD.MM.YYYY)                   |          | Leave To*                        | (DD.MM.YYYY)               | ÷      |
| Leave Type                     | C Unpaid                       | C Paid   | C Compensatory                   | C Maternity Leave          |        |
| Duration                       | C Half Day                     | 0        | Full Day                         |                            |        |
| Calculate No of (              | Days                           |          |                                  |                            |        |
| Reason For Requ                | est:*                          |          |                                  |                            | -      |
| Contact No.durin<br>necessary) | <b>g duration</b> (Add the cod | e,If     | [                                |                            |        |
| Contact Address                | ;                              |          |                                  |                            | -      |
|                                |                                | Submit   | : For Approval                   |                            |        |
| Your leave reque               | est will be forwarde           | d to you | ur reporting manag               | ger for approva            | al. It |

Your leave request will be forwarded to your reporting manager for approval. If in case you need to cancel your applied leave, you would need to go to status page and then click on cancel against the date of leave. If in case your reporting manager is out of office then his/her reporting manager will have access to approve your request.

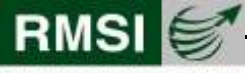

Delivering a world of solutions

#### Apply New OD

In case you are travelling or working on-site, Prior OD approval is required so that system does not mark absent/ LWP. OD also follows approval cycle from your Reporting Manager and in his/her absence go to his/her reporting manager.

|                                         | Out O                     | f Office Request  |              |
|-----------------------------------------|---------------------------|-------------------|--------------|
|                                         |                           | View leave status | Back         |
|                                         | C Leave                   | 💿 on D            | uty          |
| Employee Code                           | N01411                    | Request Date      | 1/11/2009    |
| Employee Name                           | Rajneesh Kumar Singh      | Repoting Manager  | Ajay Goel    |
| Leave From*                             | (DD.MM.YYYY)              | Leave To*         | (DD.MM.YYYY) |
| Calculate No of Da<br>Reason For Reques | iys<br>st:*               |                   | X            |
| Contact No.during<br>necessary)         | duration (Add the code,If |                   |              |
| Contact Address                         |                           |                   | 4            |
|                                         | Subi                      | mit For Approval  |              |

#### Reimbursement / Allowance Eligibility

Employee eligibility for reimbursement, OT, Night Shift Allowance, Compensatory Off, Performance Allowance, Productivity linked incentive etc. is displayed in this section.

#### • Attendance Status

The second part of the Home page shows the details about the attendance, Comp-off, OT or Night Shift allowance applicability for the particular day of the month. The payroll month start from 19th of every month and goes till 18th of next month.

This page facilitates Employee to check his/her own Attendance, IN timings, Comp-off, OT and night shift allowance applicable for each day in the payroll month.

| Attendance Stal | tus (* OT/ Comp-c  | off/ Night Allow, in <mark>re</mark> | d are unapproved v | vhere as in | i <b>green</b> are approve | ed by the manager) |
|-----------------|--------------------|--------------------------------------|--------------------|-------------|----------------------------|--------------------|
| Date            | Attendance         | In time                              | Comp-off           | от          | Night allow.               | Status             |
| 19 Dec 2008     | Present            | 09:35                                |                    |             |                            | <u>change</u>      |
| 20 Dec 2008     | Present on weekend | 12:08                                | 1                  |             |                            | <u>change</u>      |
| 21 Dec 2008     | Weekly off         |                                      |                    |             |                            | <u>change</u>      |
| 22 Dec 2008     | Present            | 09:38                                |                    |             |                            | <u>change</u>      |
| 23 Dec 2008     | Present            | 09:50                                |                    |             |                            | <u>change</u>      |
| 24 Dec 2008     | Present            | 09:42                                |                    |             |                            | <u>change</u>      |
| 25 Dec 2008     | Present on holiday | 13:36                                |                    |             |                            | <u>change</u>      |
| 26 Dec 2008     | Present            | 09:47                                |                    |             |                            | <u>change</u>      |
| 27 Dec 2008     | Weekly off         |                                      |                    |             |                            | <u>change</u>      |
|                 |                    |                                      |                    |             |                            |                    |
| 3 - User Man    | ual                |                                      |                    |             |                            | Controlled (       |

1/11/2009

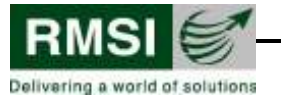

If in case employee finds a discrepancy in the details, he/she can log a change request, which after approval from his/her Manager will get updated in the system. If in case your Reporting Manager is not available then his/her reporting manager will be able to approve your requests.

| 🦉 Request F  | or Change -                                    | Windows Internet Exp | lorer           | _ 🗆 🗵    |  |  |  |  |
|--------------|------------------------------------------------|----------------------|-----------------|----------|--|--|--|--|
|              |                                                |                      |                 |          |  |  |  |  |
| This undate  | Request for Change date [20/Dec/2008]          |                      |                 |          |  |  |  |  |
|              | This update request will be sent to the manger |                      |                 |          |  |  |  |  |
| 🖲 In-out tin | ne COT                                         | C Comp-off O         | Night allowance |          |  |  |  |  |
| Reason for   | change:                                        |                      |                 |          |  |  |  |  |
|              |                                                |                      |                 | <u>^</u> |  |  |  |  |
| I            |                                                |                      |                 |          |  |  |  |  |
|              |                                                |                      |                 |          |  |  |  |  |
| In time      | 12:8                                           | <b>OT</b> 12/20/2008 | change          |          |  |  |  |  |
| Out time     | 18:21                                          | 12/20/2008           | change          |          |  |  |  |  |
|              |                                                | Update               |                 |          |  |  |  |  |
|              |                                                |                      | ( ,             |          |  |  |  |  |

## 4 Log Feedback

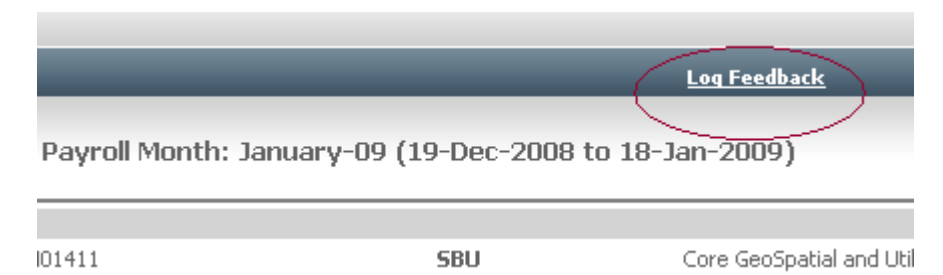

We welcome all suggestion for enhancements of new functionalities. If you have some idea please use functionality to share the same. This can also be used for reporting bugs, general feedbacks and request for any change in personal information as defined above.

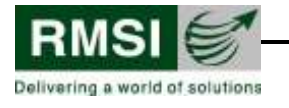

# 5 Glossary

| S. No. | Term    | Description                 |
|--------|---------|-----------------------------|
| 1      | EIS     | Employee Information System |
| 2      | ОТ      | Over Time                   |
| 3      | CompOff | Compensatory Off            |
| 4      |         |                             |
| 5      |         |                             |
| 6      |         |                             |
| 7      |         |                             |
| 8      |         |                             |
| 9      |         |                             |
| 10     |         |                             |
| 11     |         |                             |
| 12     |         |                             |
| 13     |         |                             |
| 14     |         |                             |
| 15     |         |                             |
| 16     |         |                             |
| 17     |         |                             |
| 18     |         |                             |
| 18     |         |                             |
| 19     |         |                             |
| 20     |         |                             |
| 21     |         |                             |
| 22     |         |                             |